## PARA DOCENTES

## ACEITANDO ALUNO(S) EM AÇÕES COMO CREDITANTES

O(a) docente poderá verificar os(as) inscritos(as) em sua(s) ação(ões) de extensão pelo portal do docente  $\rightarrow$  Extensão  $\rightarrow$  Ações de extensão  $\rightarrow$  Gerenciar ações  $\rightarrow$  Gerenciar participantes, conforme mostrado na figura a seguir:

| All cultures of Lendress |                            | ( e / o | and a succession of succession |  |                                      |
|--------------------------|----------------------------|---------|--------------------------------|--|--------------------------------------|
|                          | Ações de Extensão          | ٠       | Submissões de Propostas        |  | Minhas 1                             |
| Não há notícias ca       | Planos de Trabalho         |         | Inscrições                     |  | Sources                              |
| Hay na noticios ca       | Relatórios                 | •       | Gerenciar Ações                |  | Listar Minhas Ações                  |
|                          | Certificados e Declarações |         |                                |  | Gerenciar Equipes Organizadoras      |
|                          | Editais de Extensão        |         |                                |  | Gerenciar Participantes              |
| -                        |                            |         |                                |  | Ações com Tempo de Cadastro Expirado |

Na tela seguinte, aparecerão todas as ações que porventura já tenham sido submetidas pelo(a) docente.

Para verificar as ações em execução que podem ter discentes inscritos, deve-se clicar no avatar "Gerenciar Participantes", conforme destacado na imagem:

| PORTAL D                   | O DOCENTE > GERENCIAR PARTICIPANTES                                                                                                 |                         |                                                         |                                 |
|----------------------------|----------------------------------------------------------------------------------------------------|-------------------------|---------------------------------------------------------|---------------------------------|
| Caro Coord                 | enador,                                                                                                    |                         |                                                         |                                 |
| Abaixo são                 | apresentadas as atividades de extensão ativas para as quais o(a) sen                                                                | hor(a) é coordenador.   |                                                         |                                 |
| A partie das               | ações abaixo é possível cadastrar a frequência, emitir certificados en                                                              | tre outras operações pr | ere os perticipantes.                                   |                                 |
| Como para<br>incluí obriga | se cadastrar em alguma atividade o participante precisa primeiro se o<br>storiamente o número de participantes das mini atividades. | edestrar ne atividade p | rincipal, o número de participar                        | ites na atividade principal     |
| Atenção                    |                                                                                                    |                         |                                                         |                                 |
| Os participa<br>equipe!    | intes NÃO devem ser confundidos com os membros que fazem parte                                                                      | da equipe executora da  | ação, estes devem ser cadastr                           | ados como membros de            |
| Important                  | le: Uma atividade de extensão só possui participantes quando as inscr<br>e o participante.                                          | ições realizadas são ap | rrovadas pelo coordenador ou qu                         | uando o coordenador cadastra    |
| Para verific               | ar se não existe alguma inocrição pendente de aprovação utilizando a                                                                | opção: Gerenciar Ins-   | onições                                                 |                                 |
|                            | 4: Gerenciar Participantes : Listar Participantes : Listar Distar Informações de contato dos Participantes                          | Exibir Lista de Preser  | nça 🔤: Enviar Mensagem j<br>rmações de contato dos Part | oara Participantes<br>Icipantes |
|                            | LISTA DOS CI                                                                                                    | ISSOS E EVENTOS         |                                                         |                                 |
| ogibo                      | Titulo                                                                                                    | Tipo                    | Status                                                  | Qtd                             |
| -185-2022                  | Jornadas de Direito: contextos e fundamentos                                                                                        | CURSO                   | CONCLUTDA                                               | o 🎄 🔍 🗟 🖼 🗃                     |
| -381-2023                  | O PENSAMENTO DE HANNAH ARENDT NO CINEMA: UMA<br>PERSPECTIVA DA FILOSOFIA DO DIREITO                                                 | EVENTO                  | EM EXECUÇÃO                                             |                                 |

Ao clicar, aparecerá uma tela onde será possível analisar duas categorias de discentes: a lista de Participantes, que são aqueles(as) que se inscreveram apenas como participantes (serão certificados(as) como atividades complementares), e a lista de Discentes em Creditação, que traz os(as) alunos(as) inscritos(as) para executar/auxiliar na ação, conforme a imagem:

| PORTAL DO DO      | CENTE > GERENCIAR P                                                 | ARTICIPANTES/CREDIT                                      | antes > Lista de Par                       | TICIPANTES                             |                             |
|-------------------|---------------------------------------------------------------------|----------------------------------------------------------|--------------------------------------------|----------------------------------------|-----------------------------|
| Caro(a) Coordenad | lor(a),                                                             |                                                          |                                            |                                        |                             |
| Abaixo são aprese | ntadas os participantes das                                         | atividades ou mini atividade                             | e de extensão selecionada.                 |                                        |                             |
| TENÇÃO:           |                                                                     |                                                          |                                            |                                        |                             |
| amiceão do costi  | ficado de cada nacticioante                                         | să sară sutarizada ausada :                              | ar convictor condicion form                | a ationidary                           |                             |
| 1. A acão de a    | incado de cada participante                                         | so sera autorizada qualido a                             | estos autorizou a emissão ar               | n acinginas.<br>Nas de término da acão |                             |
| 2. O participar   | ite deverá ter frequência sa                                        | tisfatória.                                              | estor autorizou a cimissao ai              | ites de termino da ação.               |                             |
| 3. O participar   | ite devera ter a emissao do                                         | certificado autorizada pela                              | coordenação da ação. (Valid                | lo para emissao pelo proprio           | participante)               |
| 1. A ação de e    | iração de cada participante<br>extensão <b>não</b> estiver finaliza | so sera autorizada quando<br>ada e o projeto não estiver | as seguintes condições torer<br>concluído. | n atingidas:                           |                             |
| 2. O participar   | ite deverá ter a emissão da                                         | declaração autorizada pela                               | coordenação da ação. (válio                | lo para emissão pelo próprio           | participante)               |
|                   |                                                                     |                                                          | Filtros                                    |                                        |                             |
|                   | Nome:                                                               | -                                                        |                                            |                                        |                             |
|                   | UF:                                                                 | Mato Grosso                                              | ▼ Município: Selecio                       | ne                                     | ~                           |
|                   | Sem frequência                                                      |                                                          |                                            |                                        |                             |
|                   | 🔲 Não autorizado de                                                 | claração                                                 |                                            |                                        |                             |
|                   | 🗌 Não autorizado cer                                                | tificado                                                 |                                            |                                        |                             |
|                   | Participantes por p                                                 | ágina: 50 🗸                                              |                                            |                                        |                             |
|                   |                                                                     |                                                          | Filtrar                                    |                                        |                             |
|                   |                                                                     |                                                          | ATIVIDADE                                  |                                        |                             |
|                   | Código:                                                             |                                                          |                                            |                                        |                             |
|                   | Atividade: Unen                                                     | nat                                                      |                                            |                                        |                             |
|                   | Período: 15/1                                                       | 0/2024 até 14/10/2025                                    |                                            |                                        |                             |
|                   |                                                                     |                                                          |                                            |                                        |                             |
|                   | Adicionar Nove                                                      | Participante/Creditante                                  | 🔜 📰 : Emitir declaração                    | R: Emitir certificado                  | 2: Opções                   |
| 🕼: Valida         | r CH 🛛 🖓: Invalidar CH                                              | S: Aceitar Inscrição                                     | Rejeitar Inscrição<br>1 de 1               | 🔐 : Visualizar Participante            | : 🦗: Notificar Participante |
| _                 |                                                                     | LIST                                                     | A DE PARTICIPANTES                         |                                        |                             |
| CPF               | Passaporte                                                          | Nome Participa                                           | ção Freq.                                  | Declaração                             | Certificado                 |
|                   |                                                                     | Não existem particip                                     | jantes para a atividade selec              | cionada                                |                             |
| СРЕ               | Nome                                                                | Partici                                                  | pação                                      | CH Plano<br>Freq.<br>Trabalho          | ? Сн                        |
|                   | -00                                                                 | SILVA DISCEN                                             | TE EN CREDITAÇÃO                           |                                        |                             |
| .001              |                                                                     |                                                          | TE EN CREDITAÇÃO                           |                                        |                             |
| .001              |                                                                     | Vagas para                                               | discentes em creditação                    | : 20                                   |                             |

Nessa lista, aparecem todos os pedidos de discentes em creditação, que se inscreveram pelo seu portal do aluno:

|     |       |     |      | LISTA DE I | DISCENTES EM CR   | EDITAÇÃO    |       |                        |    |      |
|-----|-------|-----|------|------------|-------------------|-------------|-------|------------------------|----|------|
|     | CPF   |     | Nome | Partici    | pação             |             | Freq. | CH Plano<br>Trabalho ? | сн |      |
| 1 - | .001. | -00 | SILV | A DISCEN   | ITE EM CREDITAÇÃO |             |       |                        |    | 002. |
|     |       |     |      | Vagas para | discentes em cred | litação: 20 |       |                        |    |      |
|     |       |     |      | Validar CH | Salvar Alterações | Cancelar    |       |                        |    |      |

Neste caso, o(a) coordenador(a) da ação tem as seguintes opções: Aceitar o(a) discente; Rejeitar Inscrição.; A Visualizar o participante (e-mail, telefone); e Notificar Participante, no caso de verificação de disponibilidade, conhecimentos prévios, entre outros.

Ao aceitar o(a) discente, aparecerá para ser preenchido ao final da ação: a carga horária atribuída. Este valor/campo deve ser preenchido ao findar da ação, de acordo com a carga horária da proposta institucionalizada, para que seja possível a emissão dos certificados dos(as) discentes e o seu registro no SIGAA como aluno(a) em creditação (que é realizado automaticamente após a validação por parte da coordenação de curso).

32 - 🗍 ISABELA DISCENTE EM CREDITAÇÃO 0% ⇒ 0 📀

LEMBRANDO: Para fins de registro e validação, de acordo com a resolução de Creditação de extensão, somente aqueles discentes que tiveram **<u>75% ou mais</u>** de participação efetiva na ação poderão ser certificados.

Desta forma, ao finalizar a ação, o(a) docente deve preencher o campo citado, e em seguida, validar a carga horária do(a) discente, para que o sistema encaminhe esta validação ao(à) coordenador(a) de curso.

Aos acadêmicos que não atingiram esta carga mínima e foram aceitos para creditação, basta removê-lo, utilizando a função encontrada no ícone - Remover Participante, confome mostrado abaixo:

| 32 - 🖸 | PAULO                                  | DISCENTE EN CREDITAÇÃO 0%                  | 0 0 | 2.  | Manadiras Dedisinarda |  |
|--------|----------------------------------------|--------------------------------------------|-----|-----|-----------------------|--|
|        | Vagas para discentes em creditação: 38 |                                            |     |     |                       |  |
|        |                                        | Validar Ott   Salvar Alterações   Cancelar |     | 2 A | lerar Participente    |  |
| 1 de 1 |                                        |                                            |     |     | proover Participanta  |  |

LEMBRANDO: em cursos e eventos, o SIGAA computa AUTOMATICAMENTE a dobra de carga horária dos alunos, portanto, **NÃO SE DEVE DOBRAR A CARGA MANUALMENTE**, pois incorre na possibilidade de invalidação do certificado do aluno.

Garantida a frequência para o(a) aluno(a) creditante, ainda que não seja possível a emissão do certificado, a declaração de que o mesmo faz parte da ação poderá ser emitida pelo ícone .

| 32 - 🗳                 | ISABELA | DISCENTE EM CREDITAÇÃO | 100% | 60 Ø <b>*</b> |
|------------------------|---------|------------------------|------|---------------|
| No. Contraction of the |         |                        |      |               |

## INSERIR ALUNOS(AS) EM CREDITAÇÃO EM AÇÕES VIGENTES

Para o(a) docente que desejar realizar a inserção de acadêmicos(as) creditantes em ações que ainda estejam em execução, e que não tenham fechado o quantitativo de vagas ofertadas para creditação, deve-se seguir os seguintes passos:

Na aba Extensão do portal do docente, deve-se acessar o fluxo Ações de Extensão  $\rightarrow$  Gerenciar ações  $\rightarrow$  Gerenciar participantes (como mostrado

abaixo):

| PORTAL DO DOCENT                         | Ações de Extensão          |   | Submissões de Propostas                        |  | TES                                  |
|------------------------------------------|----------------------------|---|------------------------------------------------|--|--------------------------------------|
|                                          | Plados de Tinbolho         |   | Inscripten                                     |  |                                      |
| Carola) Coordonadorta                    | Relatórios.                |   | Gerenciar Ações                                |  | Listar Minhas Ações                  |
| datan alie anewaritatia                  | Certificados e Declarações |   | <sup>*</sup> u mini atividade de extensão sele |  | Gerenciar Equipes Organizadoras      |
| Parameter and a part of the transmission | Editais de Extonsão        | 1 |                                                |  | Gerenciar Participantes              |
| ATENCÃO:                                 |                            |   |                                                |  | Ações com Tempo de Cadastro Expirado |

Em seguida, serão apresentadas aquelas ações vigentes e que ainda não tiveram o total de vagas ofertadas para creditação preenchidas. Deve-se então clicar no primeiro ícone do avatar, que representa o Gerenciamento dos participantes:

|                            |                                                                              |         | V2          |     |  |  |  |  |
|----------------------------|------------------------------------------------------------------------------|---------|-------------|-----|--|--|--|--|
| LISTA DOS CUESOS E EVENTOS |                                                                              |         |             |     |  |  |  |  |
| Código                     | Titulo                                                                       | Tipe    | Status      | Qtd |  |  |  |  |
| -323-2022                  | Paisagismo funcional: planejamento da paisagem a partir dos<br>polinizadores | PROJETO | EM EXECUÇÃO |     |  |  |  |  |

Na sequência, no final da página, deve-se, então, clicar na opção "Adicionar novo Participante/Creditante":

|   |     | & Adici    | Conar Novo Participan<br>C: Validar CH | lte/Creditante 📰 : Emi<br>🕃 : Envalidar CH 🔞 : A    | tir declaração<br>ceitar Inscrição | 8 : Emitir certificado<br>Q: Rejeitar Inscrição | i Opções    |   |
|---|-----|------------|----------------------------------------|-----------------------------------------------------|------------------------------------|-------------------------------------------------|-------------|---|
|   |     |            |                                        | 1 de                                                | 1                                  |                                                 |             |   |
|   |     |            |                                        | LEUTA DE PART                                       | ICIPANTER                          |                                                 |             |   |
| 0 | CPF | Passaporte | Nome                                   | Participação                                        | Freq.                              | Declaração                                      | Certificado |   |
|   |     |            | 1150 A                                 | elatero participiovites para                        | attuidade selector                 | soda                                            |             |   |
|   |     |            |                                        | LINTA DE DINCENTER                                  | EH CARDITAÇÃO                      | ,                                               |             |   |
| 0 |     | CPF        | Nome                                   | Participação                                        |                                    | Freq                                            | . сн        | 1 |
|   |     |            | Não ex                                 | istem discertes conditantes<br>Vagas para discentes | em creditação: 0                   | elecionada<br>N                                 |             |   |
|   |     |            |                                        | Validar CH Salver Alta                              | enações 🛛 Cancielas                |                                                 |             |   |
|   |     |            |                                        | 1 de                                                | 1                                  |                                                 |             |   |

Aparecerá uma caixa de busca, onde existem algumas formas de buscar o(a) discente, a saber: **CPF**; **Passaporte** (para alunos(as) estrangeiros(as)); **Nome** ou **E-mail** (sempre buscando pelo e-mail institucional @unemat.br):

| BUSCA POR PARTICIPANTE |                 |  |  |  |  |  |
|------------------------|-----------------|--|--|--|--|--|
| CPF:                   |                 |  |  |  |  |  |
| Passaporte:            |                 |  |  |  |  |  |
| Nome:                  |                 |  |  |  |  |  |
| E-mail:                |                 |  |  |  |  |  |
|                        | Buscar Cancelar |  |  |  |  |  |

Ao localizar o(a) aluno(a) que solicitou ou deseja ser inserido(a), basta clicar no botão verde ao final da linha:

| 822 | Busemat.br | Segunda<br>feira, 9 de<br>reversiro de<br>1901 |
|-----|------------|------------------------------------------------|
|     |            | 10 1 1 1 1 1 1 1 1 1 1 1 1 1 1 1 1 1 1         |

Feito isso, o(a) discente passa a aparecer como creditante na sua lista, e depois basta validar a carga horária e frequência no seu projeto.